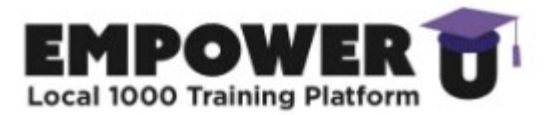

## HOW TO GET STARTED GUIDE

- 1. Navigate to: <a href="https://learning.seiu1000.org/login/index.php">https://learning.seiu1000.org/login/index.php</a>
- 2. Click the Login via SEIU SSO button

| Log in                              |  |
|-------------------------------------|--|
| Lost password?                      |  |
| Login via SEU SSO                   |  |
| Some courses may allow guest access |  |
| Access as a guest                   |  |

3. Login to SEU Apps

| Login to SEIU Apps         |
|----------------------------|
| Username/Email<br>Password |
| Login                      |
| Forgot Password?           |
| Register an Account        |

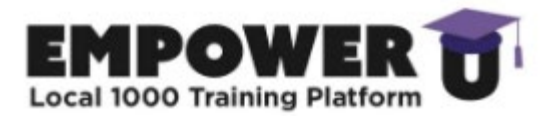

4. The **EmpowerU** Home screen will appear.

| Home                                             |     |
|--------------------------------------------------|-----|
| Site announcements                               |     |
| There are no discussion topics yet in this forum |     |
| Course categories                                |     |
| Advanced Steward Training                        | Col |
|                                                  |     |

5. Choose a category.

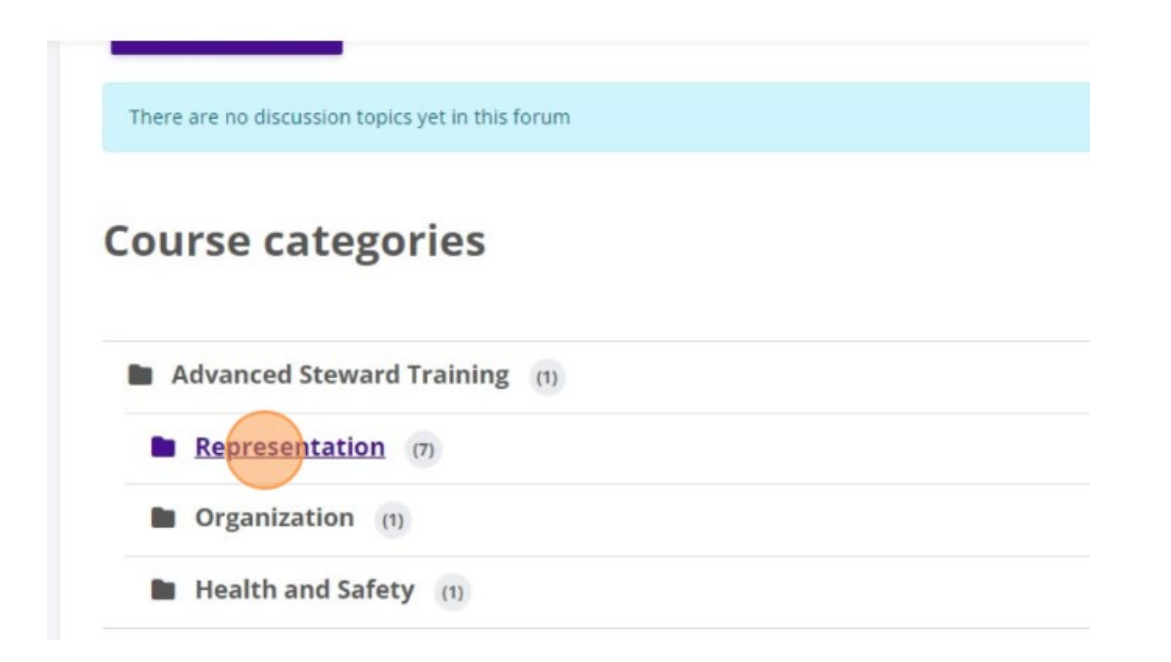

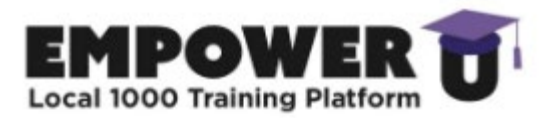

6. Choose a course.

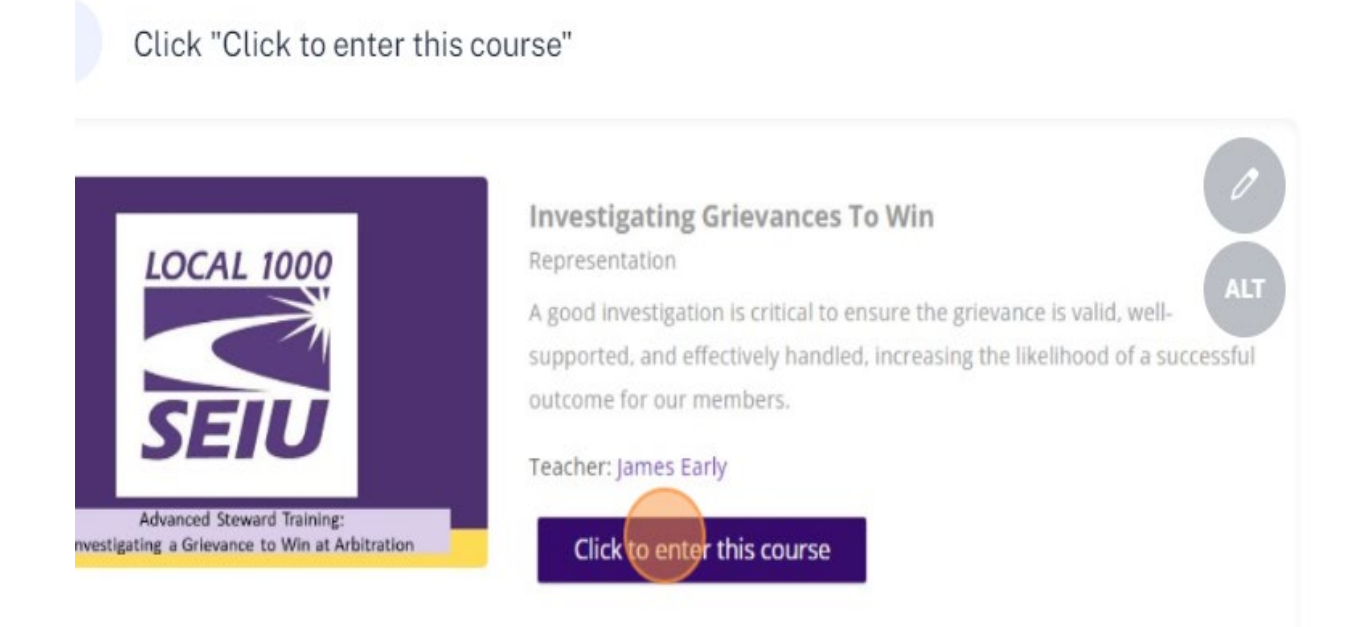

7. Read the course objectives.

| Investigating Grievances To Win                                          |
|--------------------------------------------------------------------------|
| Course Settings Participants Grades Reports More ~                       |
| <ul> <li>✓ Objectives</li> </ul>                                         |
| This course is designed to help stewards:                                |
| 1. Learn how to conduct a good grievance investigation.                  |
| 2. Learn what type of evidence to look for in a grievance investigation. |
| 3. Learn how to build the union's theory of the case.                    |
| 4. Discuss how representation can strengthen or hurt the union.          |

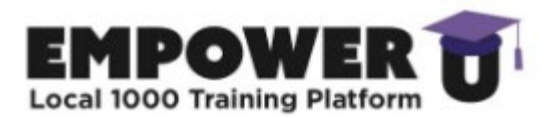

## 8. Work through the course materials. Each item is required to be marked "done".

Click "Investigating Grievances to Win-Presentation File"

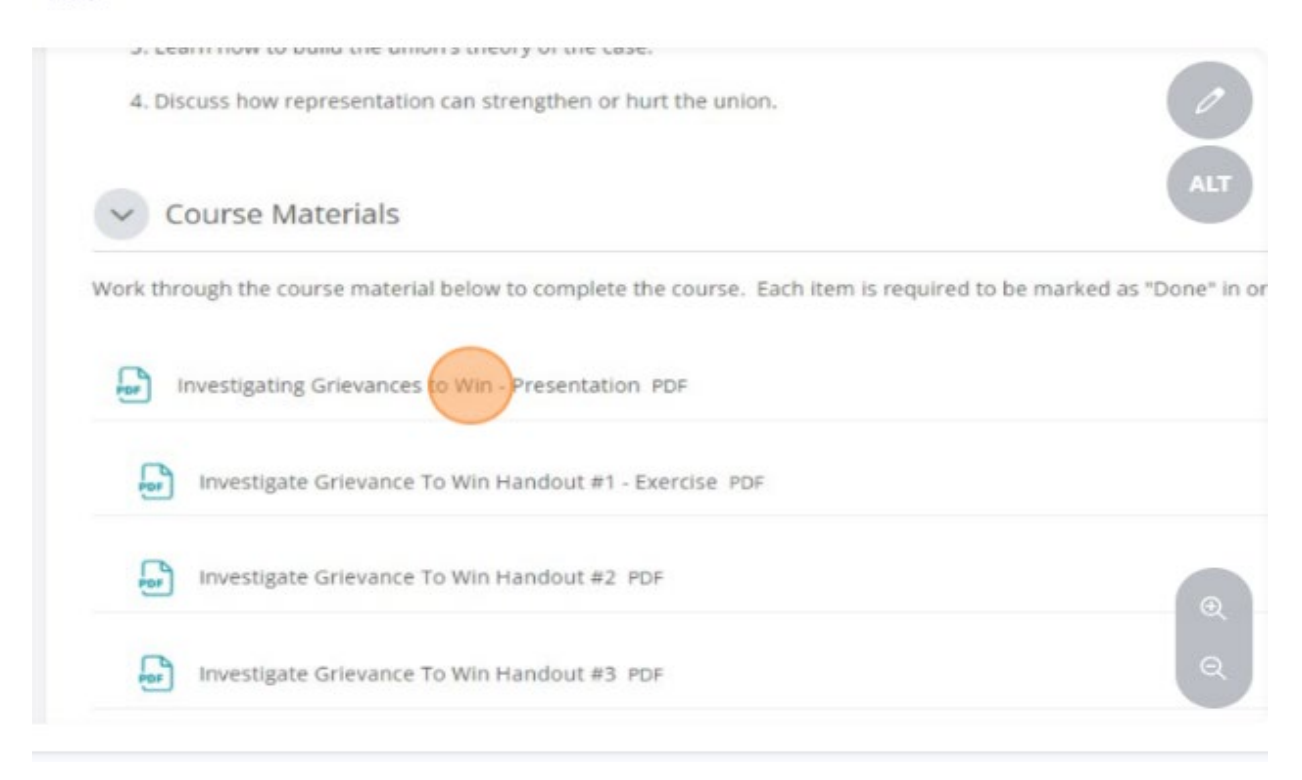

9. Don't forget to take the quiz. This will need to be completed in order to get full credit.

Click "Investigating Grievances To Win-Quiz"

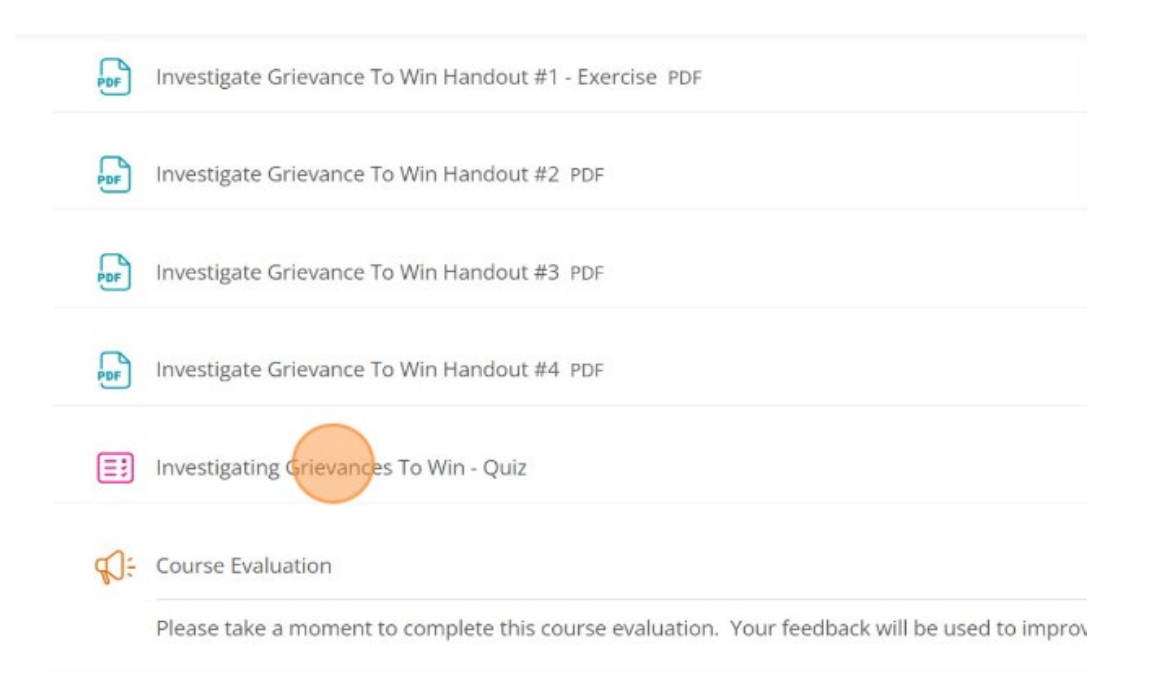

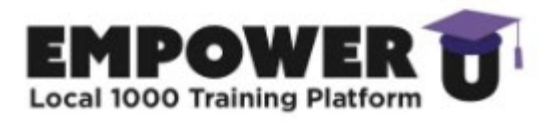

## 10. Also, don't forget to fill out the evaluation survey.

Click "Course Evaluation Feedback"

| POF        | Investigate Grievance To Win Handout #3 PDF                                                               |
|------------|----------------------------------------------------------------------------------------------------|
| PDF        | Investigate Grievance To Win Handout #4 PDF                                                               |
| =:         | Investigating Grievances To Win - Quiz                                                                    |
| s:         | Course Evaluation                                                                                         |
|            | Please take a moment to complete this course evaluation. Your feedback will be used to improve future cur |
| ~ c        | ontact                                                                                                    |
| If you hav | e any questions about the content of this course, please email SCR@seiu1000.org.                          |
|            | Q                                                                                                    |
| 1. Yo      | u can either take another course or log out.                                                              |

| vstem        | Sterune Eures  | JL    |
|--------------|----------------|-------|
| ,            | Profile        |       |
|              | Grades         |       |
| ninistration | Calendar       | e 🕥 🤉 |
|              | Private files  |       |
|              | Reports        |       |
| nces to Win  | Preferences    |       |
|              | Switch role to |       |